#### Table des matières

| Liminaire                        | 1 |
|----------------------------------|---|
| Principe de fonctionnement       | 1 |
| Le lecteur RSS « QuiteRSS »      | 2 |
| Les paramètres.                  | 3 |
| Paramètres généraux              | 3 |
| Paramètres des flux              | 3 |
| Ajouter un nouvel abonnement     | 6 |
| Obtenir le « lien d'abonnement » | 6 |
| Ajouter le nouvel abonnement     | 7 |
| L'abonnement est créé            | 8 |
| Fonctionnement                   | 9 |

#### Liminaire

S'abonner à un flux « RSS » (*Really Simple Syndication*) sur un site Internet permet d'être informé automatiquement des nouveautés parues sur ce site via des « notifications » sur son ordinateur. Il devient alors inutile de se connecter régulièrement au site pour vérifier si des informations nouvelles sont parues.

Très souvent, les sites Internet dotent leur page d'accueil d'un bouton d'abonnement (représenté par l'icône ). Le bouton d'abonnement peut aussi se trouver sur n'importe quelle page du site (là ou c'est utile évidemment).

Cette icône permet d'obtenir un « lien d'abonnement » utilisable dans un logiciel de lecteur de flux « RSS ». ce lien donne accès à des informations horodatées indiquant les nouveautés du site. Ces informations sont renseignées par les gestionnaires du site au fur et à mesure des mises à jour des pages.

#### Principe de fonctionnement

Le « **lien d'abonnement** » donne l'accès à une page particulière (fichier.xml) reconnue comme telle par une fonction adaptée du navigateur Internet ou un lecteur de flux « RSS ».

Un logiciel « lecteur de flux RSS » a pour fonction d'interroger automatiquement et régulièrement le site auquel on s'est abonné et à travers le « **lien d'abonnement** ». Il identifie, grâce à l'horodatage les nouvelles informations et si celles-ci n'ont pas été encore reconnue, les enregistre localement et envoie une notification à l'utilisateur de l'ordinateur.

L'utilisateur étant ainsi renseigné, peut se connecter (via un lien fourni par le lecteur de flux) au site pour prendre connaissance des nouvelles informations.

Il faut préciser que le fonctionnement des flux « RSS » n'est pas en mode « Push » car ce n'est pas le site qui envoie sans rien demander la notification de nouveauté mais le logiciel « lecteur de flux » (sous contrôle de l'utilisateur) qui interroge le Serveur.

L'utilisateur peut donc directement contrôler lui même l'exécution des notifications (indépendamment du Serveur) via l'abonnement ou sa résiliation.

Les navigateurs Internet récents ne prennent plus en charge la fonction d'abonnement flux »RSS ». Il faut donc utiliser un logiciel spécifique ou aussi un « client de messagerie » (Thunderbird) prenant en charge cette fonction.

## Le lecteur RSS « QuiteRSS »

Le logiciel « QuiteRSS » (libre et gratuit) permet de gérer ses abonnements aux flux « RSS ». Il sera exécuté au démarrage de Windows et affiche une icône 🔊 en zone de notification (en bas à droite de l'écran).

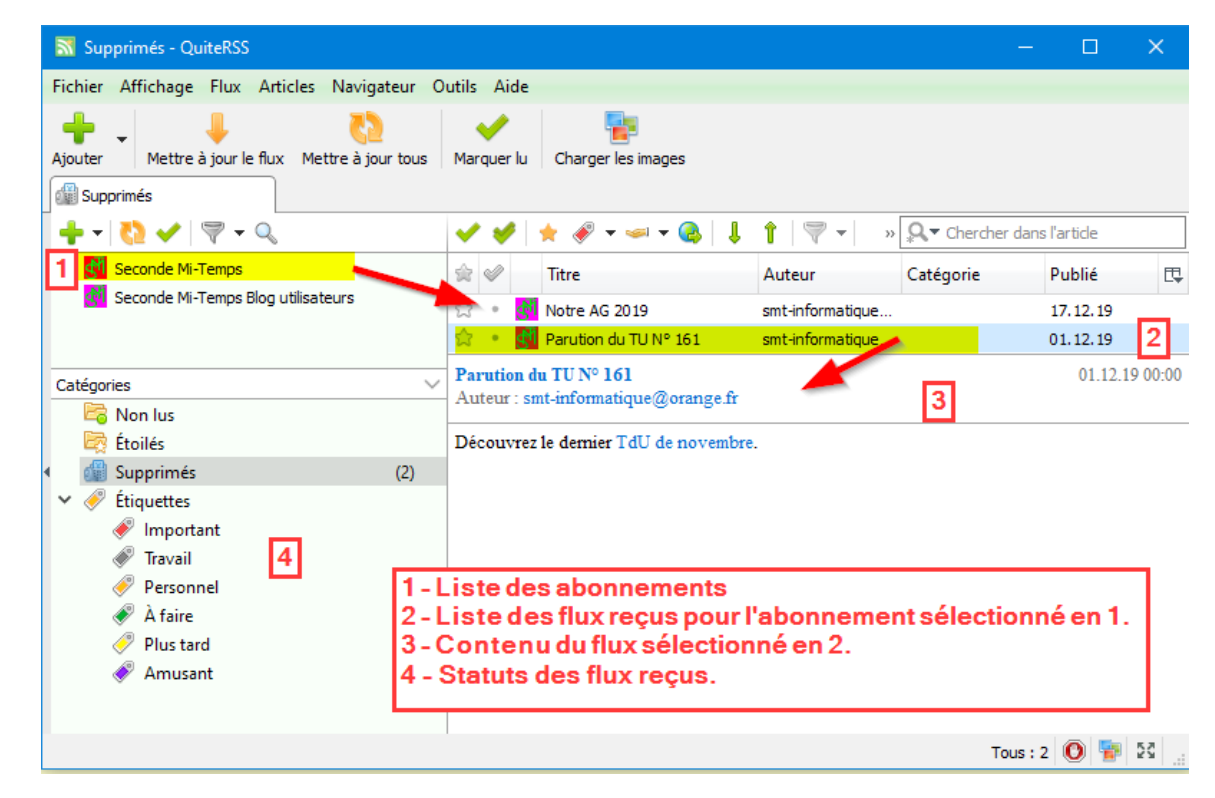

Au 1° démarrage de « QuiteRSS » vérifier les paramètres de fonctionnement via le « Menu Outils, Options »

#### Les paramètres

#### Paramètres généraux

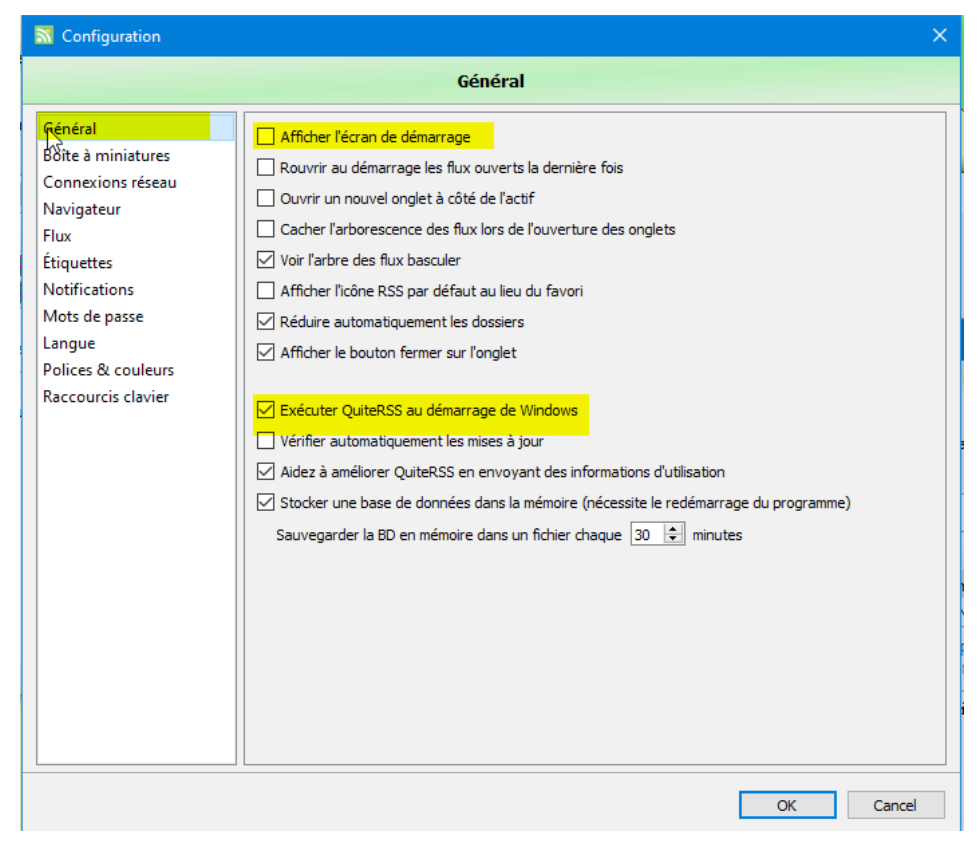

#### Paramètres des flux

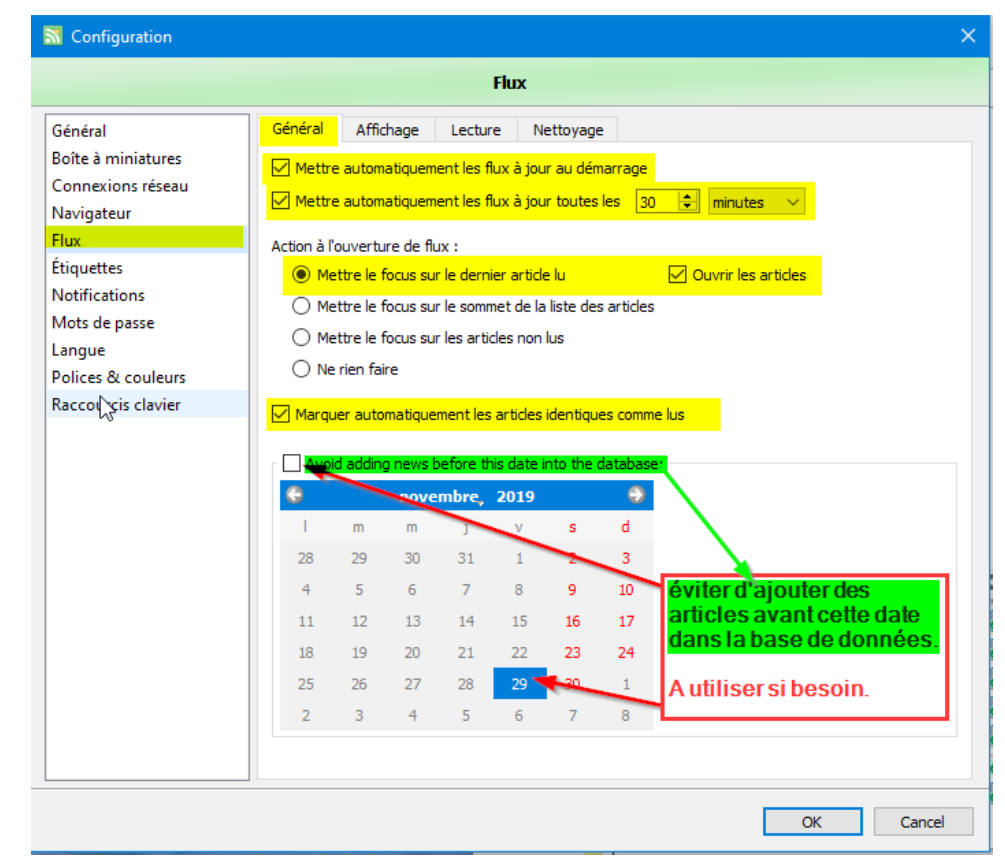

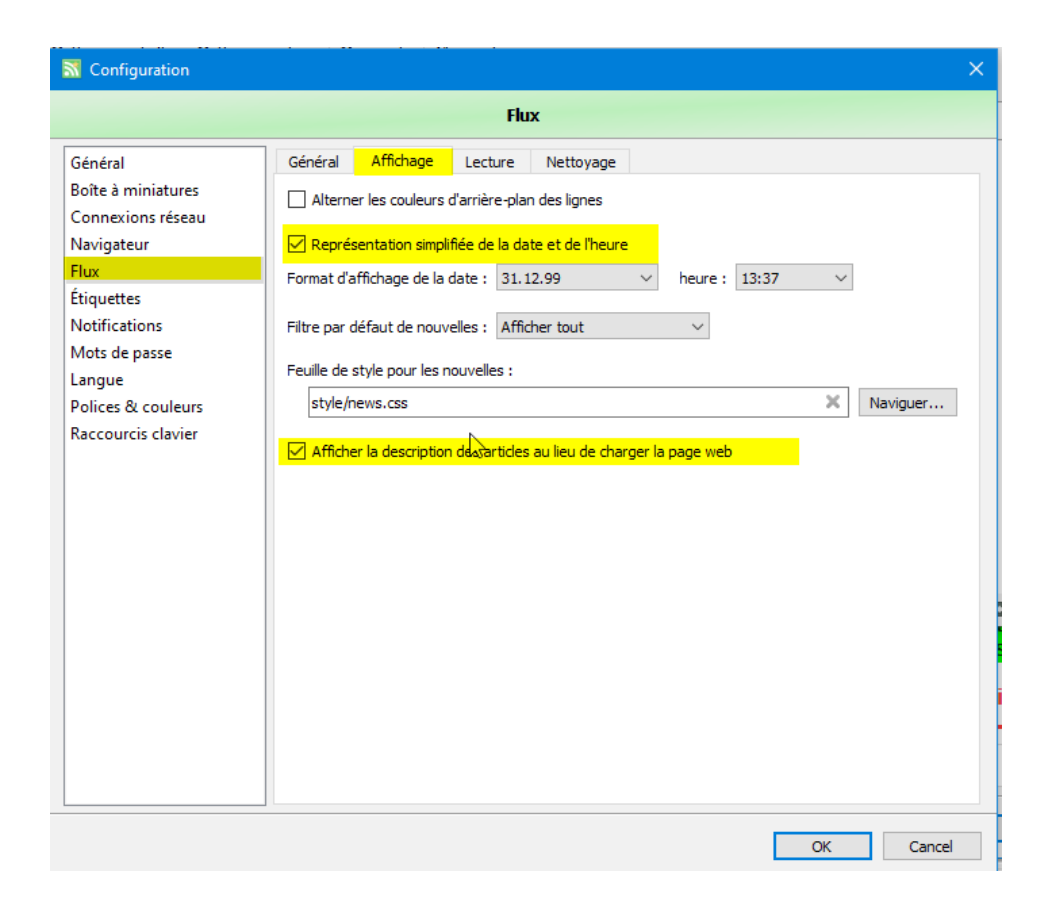

| Configuration                                                                                                    |                                                                                                    | × |  |  |  |  |  |
|----------------------------------------------------------------------------------------------------|----------------------------------------------------------------------------------------------------|---|--|--|--|--|--|
| Flux                                                                                                    |                                                                                                    |   |  |  |  |  |  |
| Général<br>Boîte à miniatures<br>Connexions réseau<br>Navigateur<br>Flux<br>Étiquettes<br>Notifications<br>Mots de passe<br>Langue<br>Polices & couleurs<br>Raccourcis clavier | Général       Affichage       Lecture       Nettoyage         Marquer l'article comme lu : <ul> <li></li></ul> |   |  |  |  |  |  |
|                                                                                                    | OK Cancel                                                                                                    |   |  |  |  |  |  |

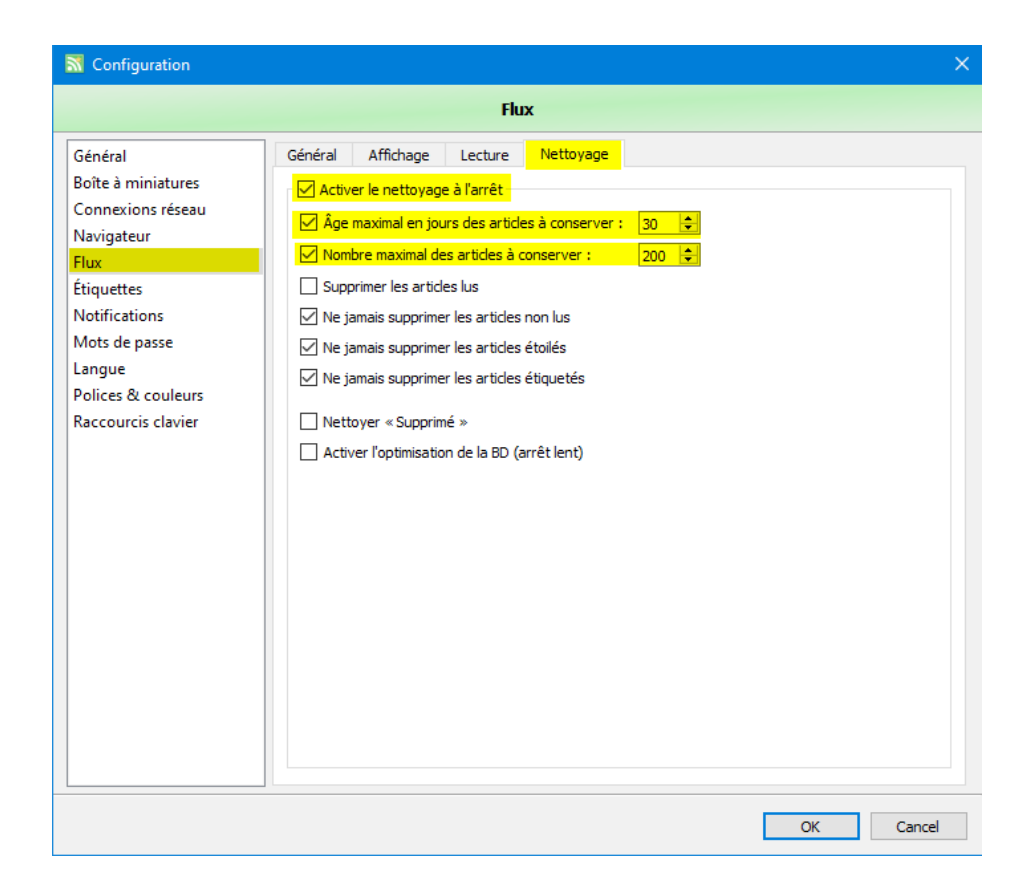

| Configuration                                                                                                    |                                                                                                    | × |  |  |  |  |
|----------------------------------------------------------------------------------------------------|----------------------------------------------------------------------------------------------------|---|--|--|--|--|
| Notifications                                                                                                    |                                                                                                    |   |  |  |  |  |
| Général<br>Boîte à miniatures<br>Connexions réseau<br>Navigateur<br>Flux<br>Étiquettes<br>Notifications<br>Mots de passe<br>Langue<br>Polices & couleurs<br>Raccourcis clavier | Notification       Son         ✓ Afficher la notification pour les articles entrants       Écran       ●       Position       En bas à droite       Réviser         ✓ Ne pas afficher les notifications en mode plein écran       ✓       Montrer quand la fenêtre principale est inactive       ✓         ✓ Hontrer quand la fenêtre principale est inactive       ✓       ✓       Fermer la notification après ouverture de l'article         ✓       Fermer la notification après ouverture de l'article       ✓         Transparence       60       %         Afficher un maximum de       10       article sur la page de notification         Largeur de la liste articles       300       pixels         Fermer la notification après       10       secondes         ✓ Montrer les titres des flux       montrer licône flux       ✓         ✓ Voir le bouton « Marquer tous les articles comme lus »       ✓         ✓ Voir le bouton « Marquer lu/non lu »       ✓       ✓         ✓ Voir le bouton « Ouvrir dans un navigateur internet externe »       ✓         ✓ Voir le bouton "Supprimer les articles"        Flux |   |  |  |  |  |
|                                                                                                    | OK Cance                                                                                                    | 1 |  |  |  |  |

| ST Configuration   |                              |         |                     |                         | ×  |  |  |
|--------------------|------------------------------|---------|---------------------|-------------------------|----|--|--|
| Langue             |                              |         |                     |                         |    |  |  |
| Général            | Choisir une langue :         |         |                     |                         |    |  |  |
| Boîte à miniatures | Langue                       | Version | Auteur              | Contact                 | ^  |  |  |
| Connexions réseau  | English [EN]                 | 0.19.2  | OuiteRSS Team       |                         |    |  |  |
| Navigateur         | (AR) العربية                 | 0.15.2  | ahmadzxc            | ahmad.almomani5@gm      |    |  |  |
| Flux               | Български [BG]               | 0.18.6  | Nikolai Tsvetkov    | koko@cvbcom.net         |    |  |  |
| Étiquettes         | Čeština [CS]                 | 0.18.6  | Matei Szendi        | matei.szendi@gmail.com  |    |  |  |
| Notifications      | Deutsch [DE]                 | 0.1 2   | oxyd24              | , _,                    |    |  |  |
| Mots de passe      | Eλληνικά (Greece) [el_GR]    | 0.19.2  | Dimitris Siakavelis |                         |    |  |  |
| Langue             | Español [ES]                 | 0.18.6  | Cesar Muñoz         | csarg@live.com          |    |  |  |
| Polices & couleurs | [FA] فارسی 🏧                 | 0.18.10 | H.Mohamadi          | 2                       |    |  |  |
| Raccourcis clavier | 🛨 Suomi [FI]                 | 0.19.2  | J. S. Tuomisto      | jstuomisto@gmail.com    |    |  |  |
|                    | 🔝 Français [FR]              | 0.19.2  | Glad Deschrijver    | glad.deschrijver@gmail  |    |  |  |
|                    | 🛰 Galego [GL]                | 0.19.2  | Xesús M. Mosquera   | xesusmosquera@gmail     |    |  |  |
|                    | 🔤 हिन्दी [HI]                | 0.16.0  |                     |                         |    |  |  |
|                    | 🚍 Magyar [HU]                | 0.19.2  | ZityiSoft           | zityisoft@gmail.com     |    |  |  |
|                    | 🚺 Italiano [IT]              | 0.19.2  | ZeroWis             | lightflash@hotmail.it   |    |  |  |
|                    | ● 日本語 [JA]                   | 0.19.2  | Masato Hashimoto    | cabezon.hashimoto@g     |    |  |  |
|                    | 💌 한국어 [KO]                   | 0.19.2  | Yonghee Lee         | v4321v@gmail.com        |    |  |  |
|                    | 💻 Lietuvių [LT]              | 0.18.6  | keturidu            |                         |    |  |  |
|                    | Nederlands [NL]              | 0.19.2  | TeLLie              | elbert.pol@gmail.com    |    |  |  |
|                    | 🛑 Polski [PL]                | 0.19.2  | Piotr Pecka         | piotr.pecka@outlook.com |    |  |  |
|                    | 🔯 Português (Brazil) [pt_BR] | 0.18.10 | Marcos M. Ribeiro   |                         |    |  |  |
|                    | Português (Portugal) [pt_PT] | 0.19.2  | Sérgio Marques      | smarquespt@gmail.com    | Υ. |  |  |
|                    | Link for translators         |         |                     |                         |    |  |  |
|                    |                              |         |                     | OK Cancel               |    |  |  |

# Ajouter un nouvel abonnement

#### Obtenir le « lien d'abonnement »

Dans le navigateur Internet sur le site concerné

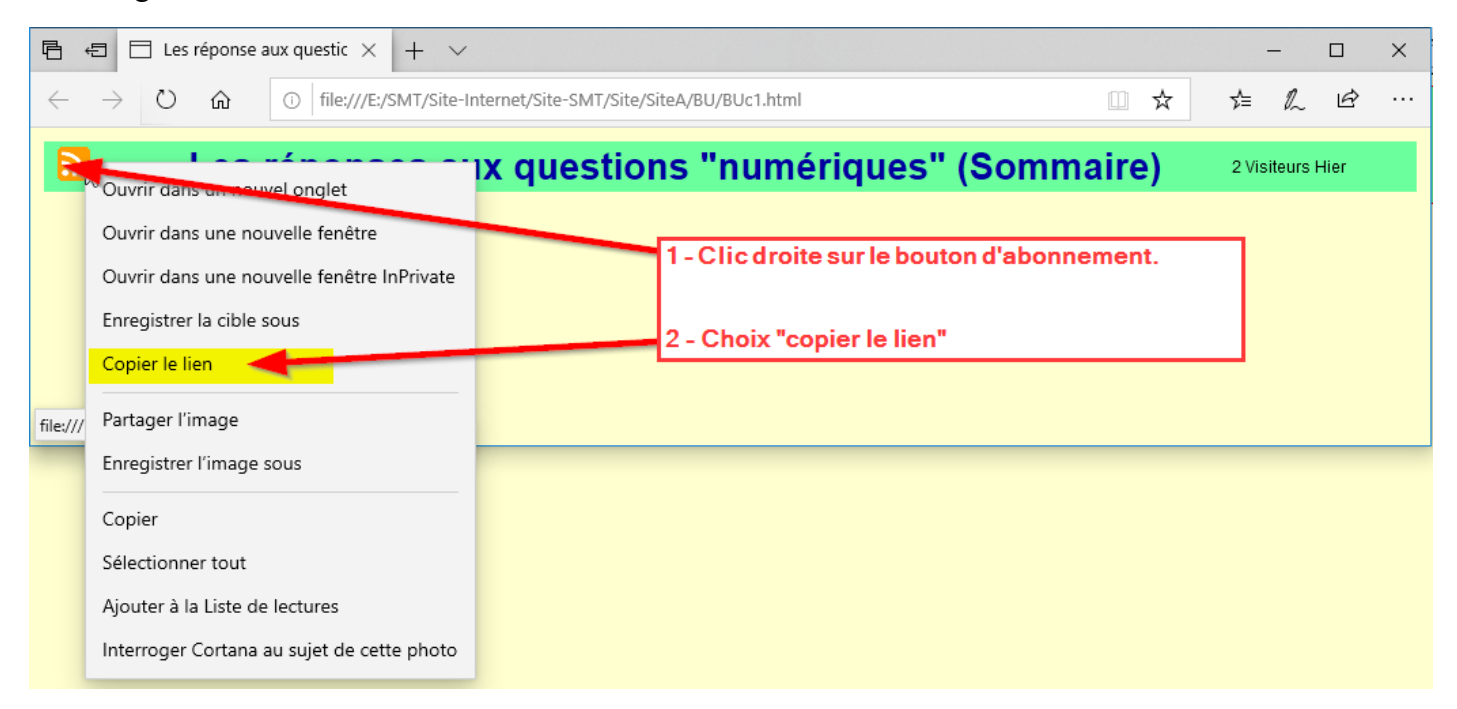

# Ajouter le nouvel abonnement

| 🔝 Seconde Mi-Temps - QuiteRSS                |                                                                                                    |                    |                | _          |          | ×       |
|----------------------------------------------|----------------------------------------------------------------------------------------------------|--------------------|----------------|------------|----------|---------|
| Fichier Affichage Flux Articles Navigateur O | utils Aide                                                                                                    |                    |                |            |          |         |
| Ajouter un nouveau flux                      | Marquer lu Charger les images                                                                                               |                    |                |            |          |         |
| Seconde Mi-Temps                             |                                                                                                    |                    |                |            |          |         |
| 🕂 -   🛟 🖌   🕾 - 🖉                            | 🖌 🎺 🔺 🖑 ד 🖘 ד 🚱 🗍                                                                                                    | 1   🖓 -   💥        | Q.▼ Chercher o | dans l'art | ide      |         |
| Seconde Mi-Temps Blog utilisateurs           | 🚖 🖉 🛛 Titre 🗛                                                                                                    | uteur Ca           | atégorie       | Publié     |          | ₽ ^     |
| 🚰 Seconde Mi-Temps                           | 🗘 🔹 🛃 Parution du TU Nº 161 🛛 sm                                                                                            | nt-informatique    |                | 01.12.1    | 19       |         |
|                                              | 🟫 🔹 🛃 Nouveau "Blog iutilisateu sm                                                                                          | nt-informatique    |                | 20.12.1    | 19       | ~       |
| Catégories                                   | Nouveau "Blog iutilisateurs"<br>Auteur : smt-informatique@orange.fr<br>Nouveau "Blog iutilisateurs". Trouvez<br>numériques. | les réponses a vos | questions conc | emant le   | 20.12.19 | 9 08:37 |
|                                              |                                                                                                    |                    | Non lus: 0 Tou | s:3 🕻      | ) 🚏      | 23      |

| 🔝 Ajouter un flux                                        | × |
|----------------------------------------------------------|---|
| Créer un nouveau flux                                    |   |
| URL du flux ou adresse du site Web :                     |   |
| http://secondemitemps.free.fr/SiteA/BU/Rss.xml           | × |
| ✓ Utiliser le titre du flux comme nom affiché            |   |
| Le serveur requiert une authentification :               |   |
| Nom d'utilisateur :                                      |   |
| Mot de passe :                                           |   |
| 1 - Coller le flux<br>obtenu dans le navigateur Internet |   |
| 2 Suivant > Terminer Annuler                             | • |

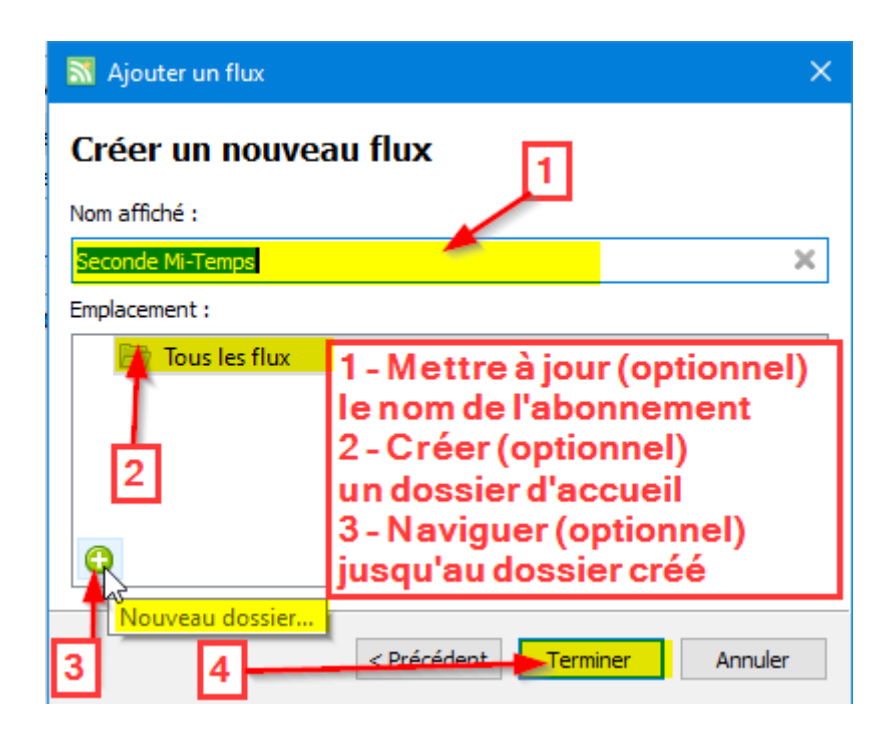

#### L'abonnement est créé.

| 📓 Seconde Mi-Temps Blog utilisateurs - QuiteRSS  |                                                                                                    |                                                                          |                                                        |                            | ×              |
|--------------------------------------------------|----------------------------------------------------------------------------------------------------|--------------------------------------------------------------------------|--------------------------------------------------------|----------------------------|----------------|
| Fichier Affichage Flux Articles Navigateur O     | Dutils Aide                                                                                                    |                                                                          |                                                        |                            |                |
| Ajouter Mettre à jour le flux Mettre à jour tous | Marquer lu Charger les images                                                                                                    |                                                                          |                                                        |                            |                |
| + - 🚯 🗸 🗟 - O                                    | 🖌 🍬 🔺 🖉 - 🖘 - 🚱 🗍                                                                                                    | 1 🖓 - 🗙                                                                  | Q ▼ Chercher dans                                      | s l'article                |                |
| 🔣 Seconde Mi-Temps Blog utilisateurs             | 🚖 🖉 🛛 Titre                                                                                                    | Auteur                                                                   | Catégorie                                              | Publié                     |                |
| Seconde Mi-Temps                                 | 🚖 🔹 🛃 Nouveau "Blog iutilisateurs"                                                                                                    | smt-informatique                                                         |                                                        | 20, 12, 19                 |                |
| Catégories                                       | Nouveau "Blog iutilisateurs"<br>Auteur : smt-informatique@orange.fr<br>Nouveau "Blog iutilisateurs". Trouvez le<br>numériques.<br>- Le nouvel abonnen<br>- Le flux est mis à jou<br>- II sera actualisé rég<br>paramètres fixés.<br>- Une n otification ap<br>jour. | es réponses a vos<br>nent est ajo<br>ur.<br>gulièrement<br>oparaîtra à c | questions concem<br>uté.<br>t selon les<br>chaque mise | 20.12.19<br>ant les outils | 08:37          |
|                                                  |                                                                                                    |                                                                          | Non lus : 0 Tous :                                     | 1 🔘 🚏 🖁                    | 23 <sub></sub> |

La fermeture de la fenêtre (clic sur le croix sur le barre d'état en haut à gauche) enverra « QuiteRSS » en zone de notification en attente de la prochaine mise à jour des flux (selon les paramètres fixés).

#### Fonctionnement

Au boot, « QuiteRSS » démarre directement en zone de notification.

Les sites abonnés seront interrogés selon les paramètres et une notification arrivera lorsqu'un flux sera mis à jour.

|   |    | Afficher la f             | Afficher la fenêtre        |             |  |  |  |  |
|---|----|---------------------------|----------------------------|-------------|--|--|--|--|
|   | 2  | Ajouter un fl             | Ajouter un flux            |             |  |  |  |  |
|   | 65 | Mettre à jour             | Mettre à jour tous Ctrl+F5 |             |  |  |  |  |
|   | 1  | Marquer tous les flux lus |                            |             |  |  |  |  |
|   | 灓  | Options                   | clic<br>droite             | F8          |  |  |  |  |
|   |    | Quitter                   |                            | Ctrl+Q      |  |  |  |  |
| 6 |    | IIII - (s                 | : 🔝 🔽                      | · · · · · · |  |  |  |  |

Un clic droite ouvre les fonctions de gestion normales sans avoir besoin d'ouvrir la fenêtre de gestion.

Lors d'une notification, il faut ouvrir la fenêtre pour sélectionner et afficher les mises à jour

| 🔊 Seconde Mi-Temps Blog utilisateurs - QuiteRSS                                                                                                    |                                                                                                    |                                                                           |                                                                        |                            | ×  |
|----------------------------------------------------------------------------------------------------|----------------------------------------------------------------------------------------------------|---------------------------------------------------------------------------|------------------------------------------------------------------------|----------------------------|----|
| Fichier Affichage Flux Articles Navigateur C                                                                                                    | utils Aide                                                                                                    |                                                                           |                                                                        |                            |    |
| Ajouter Mettre à jour le flux Mettre à jour tous                                                                                                    | Marquer lu Charger les images                                                                                                    |                                                                           |                                                                        |                            |    |
| Seconde Mi-Temps Blog u 💿 Téléchargements                                                                                                    | ×                                                                                                    |                                                                           |                                                                        |                            |    |
| 🕂 +   🏷 🖌   🗟 + 🔗                                                                                                    | 🖌 🍬 🐥 🕹 🗕 🕈 🌗                                                                                                    | 1   🖓 -   💥                                                               | Q ▼ Chercher dans                                                      | l'article                  |    |
| Seconde Mi-Temps Blog utilisateurs                                                                                                    | 🚖 🖉 Titre                                                                                                    | Auteur                                                                    | Catégorie                                                              | Publié                     | ₽. |
| Seconde Mi-Temps                                                                                                    | 😭 🔹 🛃 Nouveau "Blog iutilisateurs"                                                                                                    | smt-informatique                                                          |                                                                        | 20.12.19                   |    |
| Catégories       ✓         Image: Register of the second structure       ✓         Image: Register of the second structure </th <td>Nouveau "Blog.jutilisateurs"<br/>Auteur : smt-ik, irmatique@orange.fr<br/>Nouveau "Blog iutilisateurs". Trouvez<br/>numériques.<br/>Un clic sur un lien ouvrir<br/>dans le navigateur Inter<br/>fixés)<br/>Il peut aussi y avoir des<br/>du flux.</td> <td>les réponses a vos<br/>ra la fenêtre c<br/>net (selon les<br/>liens Internet</td> <td>questions concerna<br/>orrespondante<br/>s paramètres<br/>t dans le texte</td> <th>20.12.19<br/>ant les outils</th> <td>52</td> | Nouveau "Blog.jutilisateurs"<br>Auteur : smt-ik, irmatique@orange.fr<br>Nouveau "Blog iutilisateurs". Trouvez<br>numériques.<br>Un clic sur un lien ouvrir<br>dans le navigateur Inter<br>fixés)<br>Il peut aussi y avoir des<br>du flux. | les réponses a vos<br>ra la fenêtre c<br>net (selon les<br>liens Internet | questions concerna<br>orrespondante<br>s paramètres<br>t dans le texte | 20.12.19<br>ant les outils | 52 |